## UNIVERSITÀ DELLA CALABRIA 🕞

## Corsi di specializzazione al sostegno VIII ciclo

Istruzioni per registrare la presenza alle lezioni tramite l'utilizzo della applicazione
Smart Campus

 Prima di proseguire con la lettura, scaricare l'applicazione Smart Campus da Play Store (android) o da App Store (Apple)

Si ricorda che per l'accesso a Smart Campus è necessario avere a disposizione le credenziali istituzionali ovvero Nome utente: codice fiscale - Password: quella di essetre Strumenti digitali per la gestione della didattica e il monitoraggio degli accessi nel campus

> La piattaforma Smart Campus La Mobile App

> > Campus

Smart

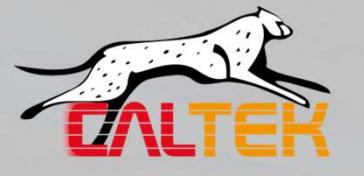

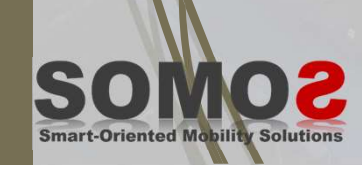

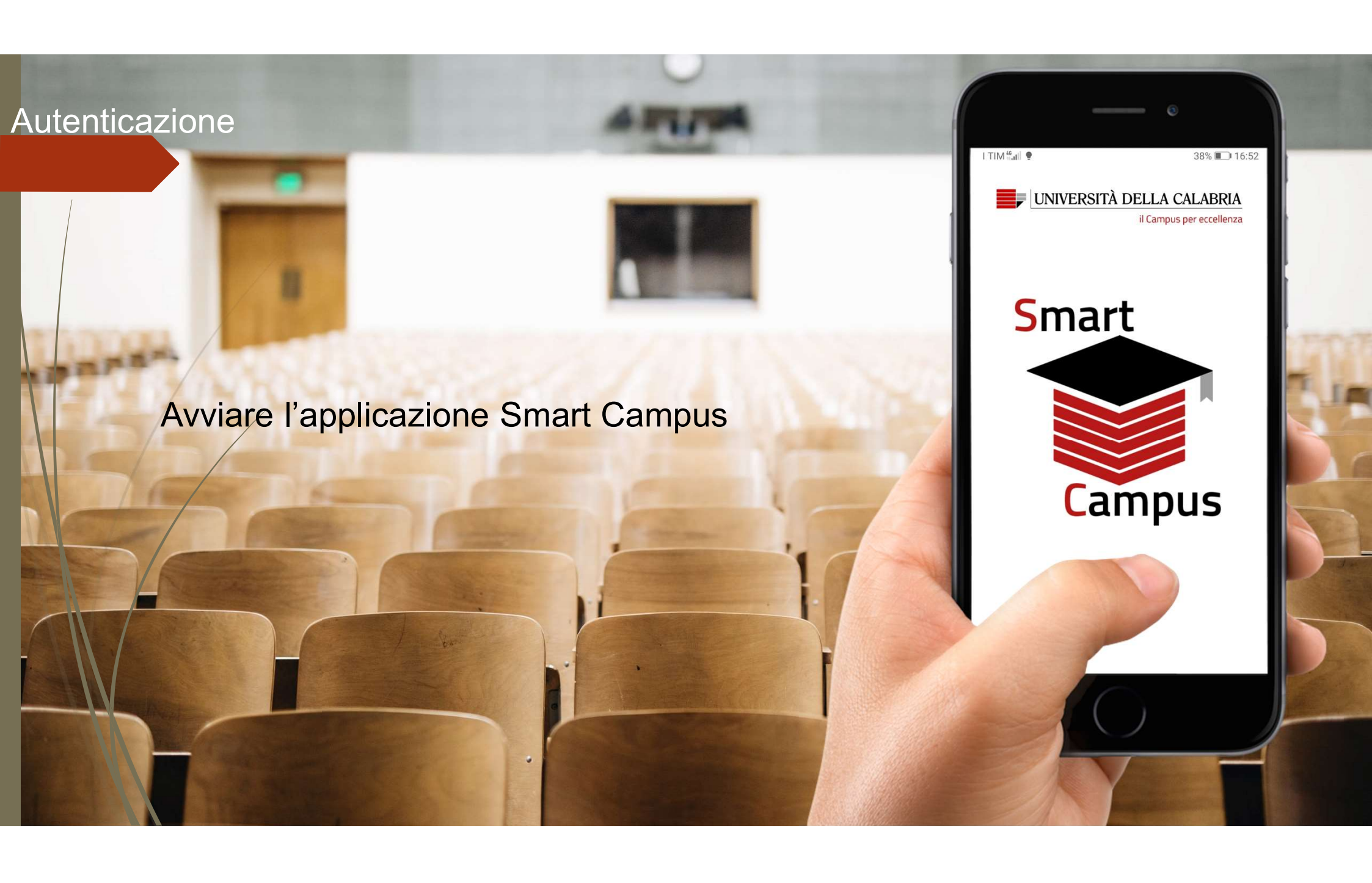

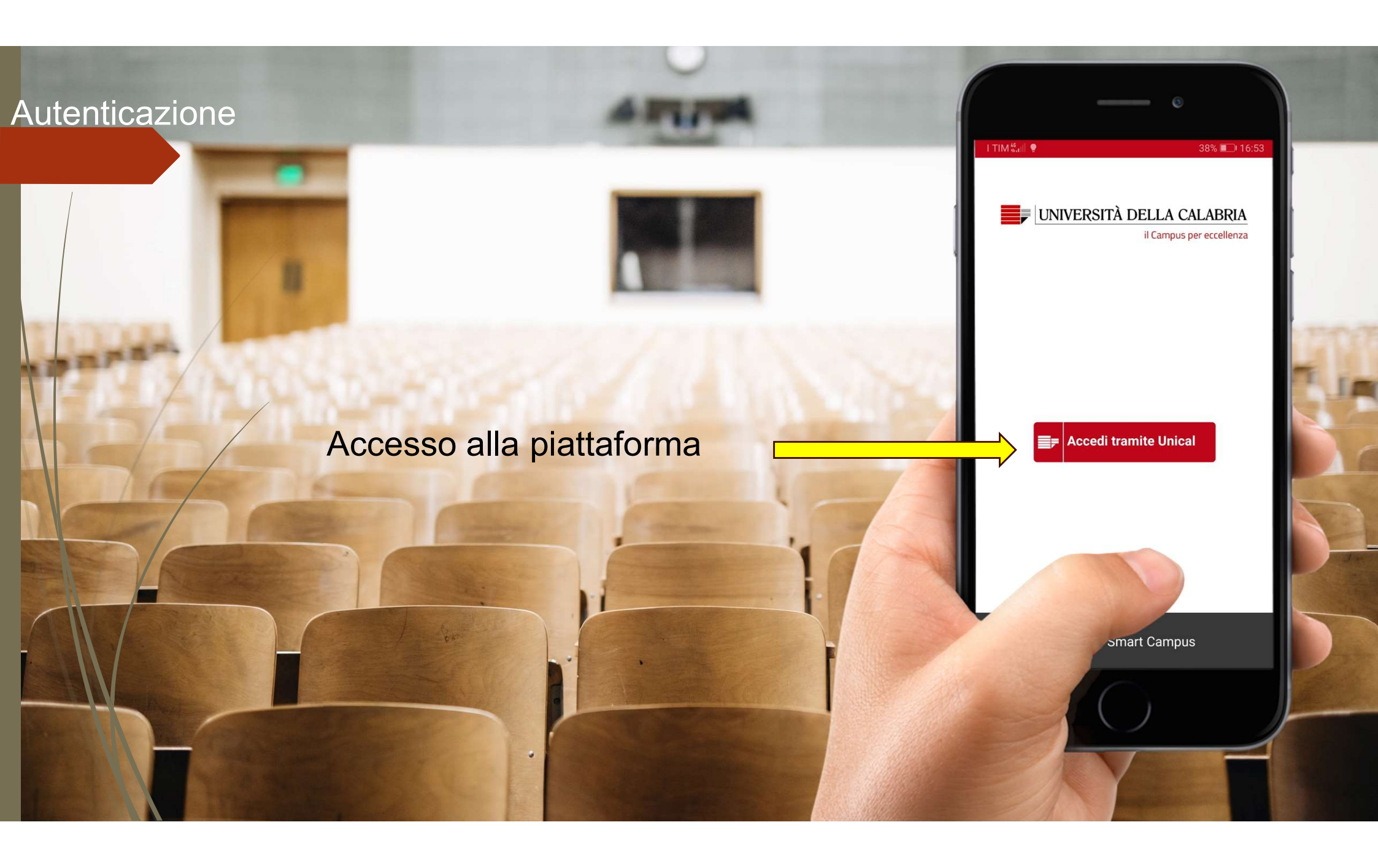

## Autenticazione I TIM 🗄 🖬 🔮 37% 🔲 16:54 UNIVERSITÀ DELLA CALABRIA Accesso con credenziali istituzionali Servizio Unificato di Autenticazione account Unical (studenti.unical.it) × Nome utente Nome utente: codice fiscale Password: quella di essetre Password - $\odot$ Cancella precedente consenso ai dati $\square$ Dimentica l'accesso Hai dimenticato la Password? ( Studenti Personale e sul

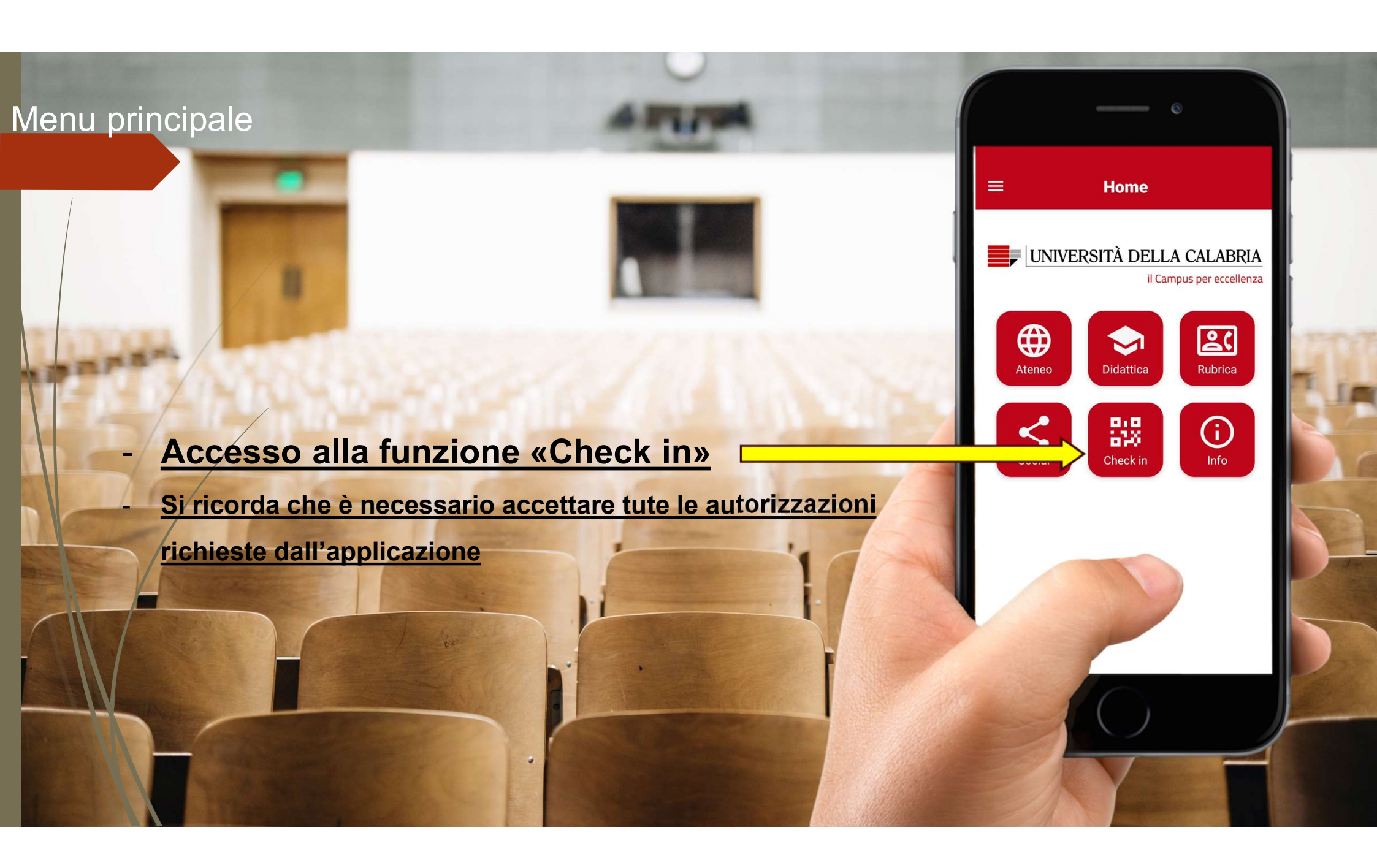

Sezione «Check-in» - Funzione «Check-in»

 Per poter seguire le lezioni in presenza, sarà necessario effettuare il check-in in aula tramite specifica funzione disponibile nel menu generale dell'app. I TIM 46 at 1 9 9

Checkin

 $\mathbb{X}$ 

- Cliccando sull'icona <sup>Check in</sup> si abilità l'app alla scansione del QR code presente in aula per la certificazione della presenza.

器

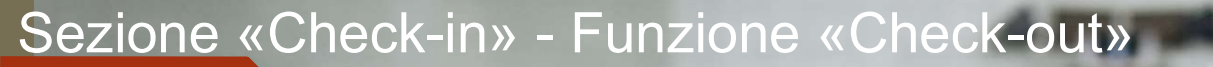

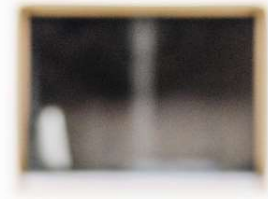

Prima di abbandonare l'aula (alle ore 13:30 e alle ore 19:30), occorre effettuare il check-out tramite il pulsante disponibile nella sezione «Check-in».

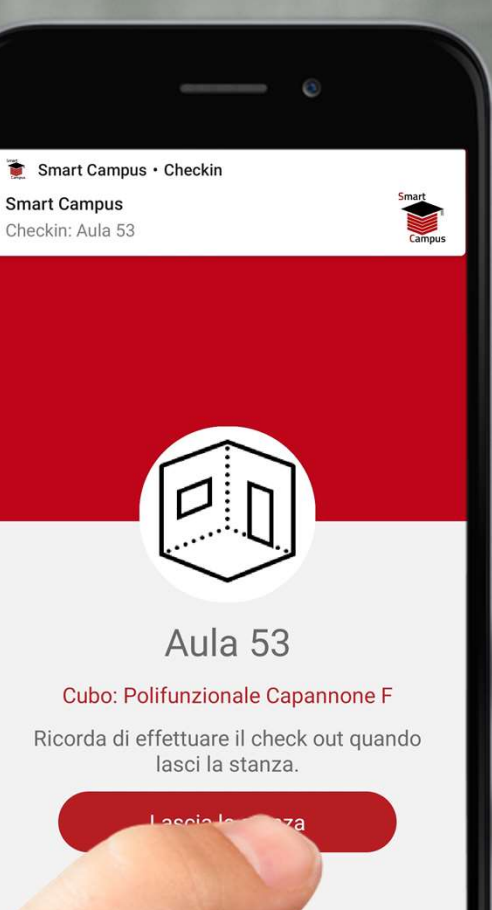

- Al fine di facilitare le operazioni di registrazioni della presenza in aula, si consiglia di scaricare Smart Campus e accedere (come sopra descritto) prima dell'inizio dei corsi
- Si ricorda che è necessario presentarsi alle lezioni forniti di un documento di riconoscimento valido